高雄市立小港高中113學年度第2學期

高三多元選修課程網路選課說明

★系統網址:<u>http://highschool.kh.edu.tw</u>

## 請務必閱讀完畢本說明後,再至網站操作選課

壹、選課說明:

- 一、線上選課系統開放登記時間:114年1月1日(週三)08時00分起至114年1月3 日(週五)20時00分止。開課第一週後,教務處將安排進行加退選作業,有意參 與者請再留意教務處公告。
- 二、高三多元選修上課時間為每週四第2~3節,依志願跑班選修課程。
- 三、本學期共開設18門,詳見「113-2高三多元選修:開課一覽表(另開檔案)
- 四、請同學將所開設之18門課,審慎思考後依個人志願排序,第一志願的請填1,之 後的志願(2~18)以此類推,請務必依序填滿所有可選志願,以利錄取。
- 五、非先搶先贏,同學僅需在選課開放時間內選填志願即可。系統將於選課時間結束後,依所有同學志願選填順序安排課程,若有科目選填人數超過開班人數,系統將依志願序隨機亂數方式決定錄取名單。
- 六、體育班 301 另有安排家政課程「餐飲管理」,不須上網選課。
- 七、<u>未上網填寫選課志願者視同自願放棄選課</u>,將由系統依各科目所剩名額分配課 程,且開學後<u>無加退選資格</u>。由於初選及加退選時<u>皆可能</u>被系統<u>重新安排</u>,請<u>以</u> 最終加退選後「正式名單」為準。
- 八、同學們如果有課程相關的問題可詢問負責各班的課程諮詢教師,請參考下方表格:

| 負責班級              | 教師    | 辦公室位置     |
|-------------------|-------|-----------|
| 303、306、314、315 班 | 李珍珠老師 | 國文科(前棟五樓) |
| 302、307、308 班     | 蔡彬穎老師 | 英文科(前棟五樓) |
| 305、310、311、312 班 | 沈薇玉老師 | 國文科(前棟五樓) |
| 301、304、309、313 班 | 黄瑛琪老師 | 輔導室(後棟二樓) |

六、若家裡沒有電腦、網際網路或對選課有任何問題的同學,請至教務處教學組詢問, 電話 07-8062627 轉 111。

## 貳、選課操作

除上述重要事項外,請閱畢下列操作說明後,再開始選課喔! 步驟一:確認選課重要公告,請務必詳閱!

學校首頁→學生專區(另開新視窗)→左選單點選「跑班選修網」

→左選單再點選「高三跑班選修網」→主視窗內即有 113-2 高三多元選修<mark>選課說明、</mark> 課程簡介(供參)等資料,請閱讀後再進入系統選課

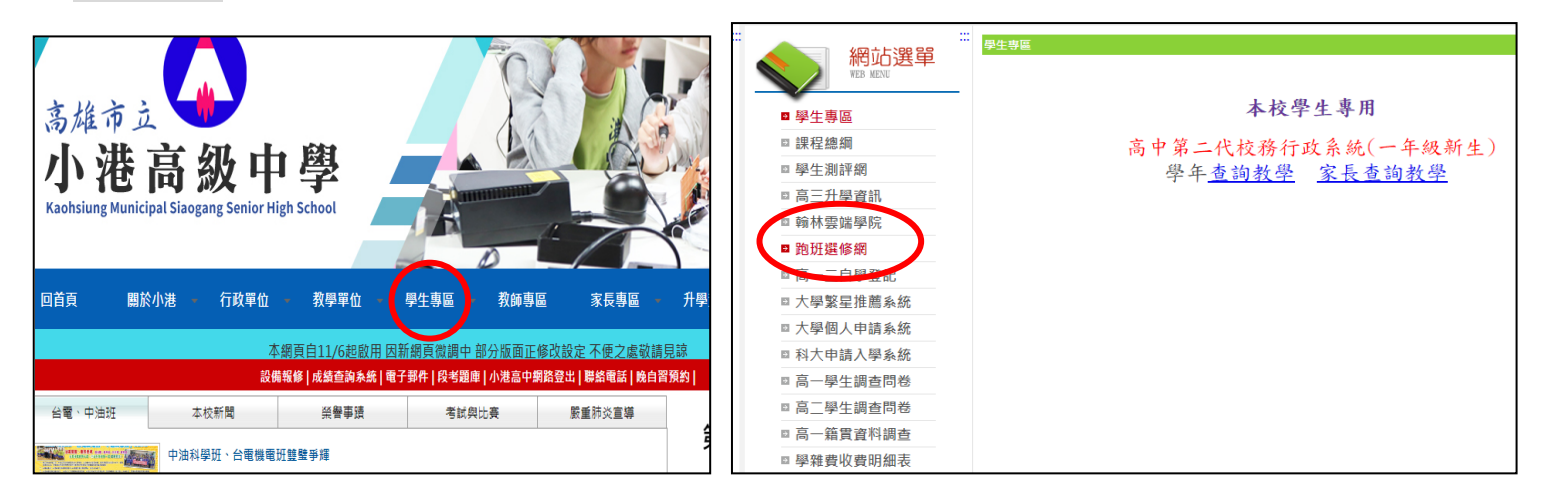

|                     | 高三跑班選修網                 |                                     |
|---------------------|-------------------------|-------------------------------------|
| 税 加 選 甲<br>WEB MENU | 高三上:補強性選修課程             |                                     |
| ■ 網站導覽              |                         |                                     |
| ■ 歷屆考試題庫            |                         |                                     |
| ■ 教師專業發展評鑑          | 高三補強性選修網路選課說明           |                                     |
| ■ 教科書版本             |                         |                                     |
| ■ 各科教學計畫            | 高三補強性選修開課一覽表            |                                     |
| ◙ 高一二自學登記           |                         |                                     |
| ◙ 高一跑班選修網           |                         | (※示意圖僅供參考,                          |
| ■ 高三跑班選修網           |                         | <b>估</b> 拉 卿 寧 陬 <b>更</b> 新 为 淮 丨 〕 |
| ■ 高三跑班選修網           |                         | 依仪納貝除文利 為牛!)                        |
| ▣ 課程總體計畫            | 高三下:多元選修課程              |                                     |
| ■ 班級課表              |                         |                                     |
| ■ 回首頁               | キー ターンにない ちゅうち にょうしい うつ |                                     |
|                     | 局二夕兀迷修網路速課說明            |                                     |
|                     | 高三多元選修開課一覽表<br>閱讀到      | 點入 <b>本學期</b> 的超連結來<br>資料!          |
|                     | 高三多元選修課程介紹              |                                     |

步驟二: 登入校務行政系統(<u>http://highschool.kh.edu.tw</u>)

可直接點選網址,或從學校首頁→學生專區(另開新視窗) →即可在中間主視窗點入「高中第二代校務行政系統」

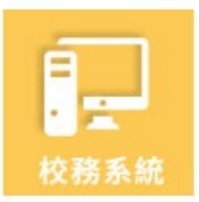

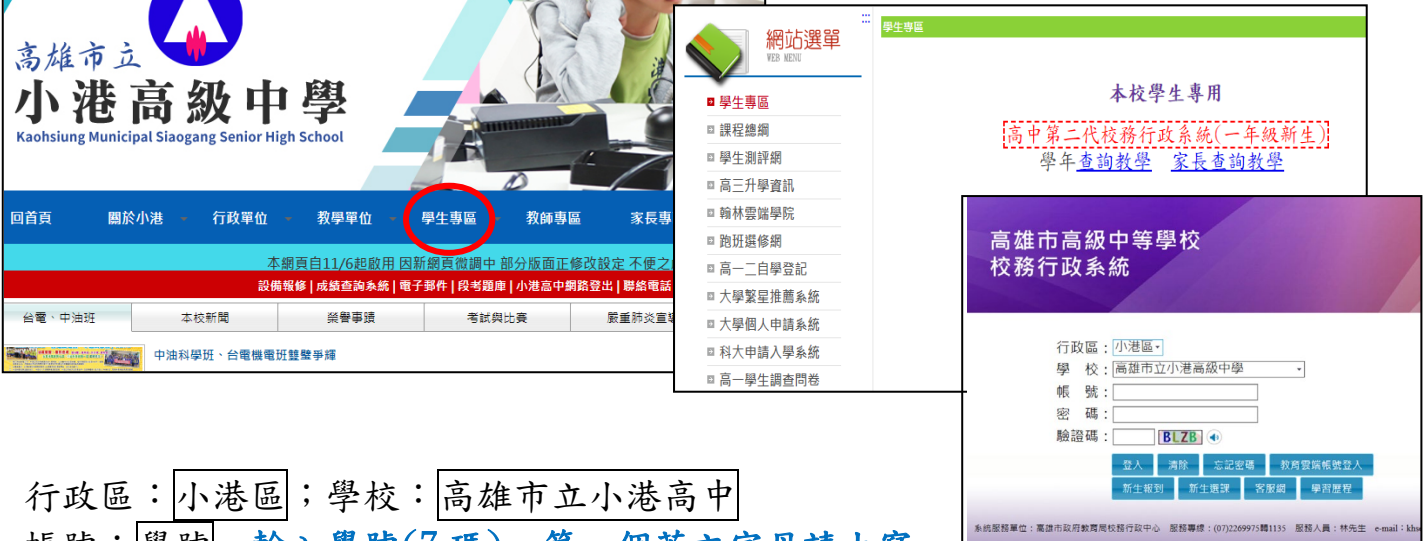

帳號:學號 輸入學號(7碼),第一個英文字母請大寫。

密碼:學生自行修改後的密碼

(首次登入為「身份證字號」共10碼(英文須大寫),登入後須修改密碼) →點選貸入

步驟三:校務系統內,請從左側功能欄視窗,依次點選:

①學生線上

②04彈性學習→彈性學習線上選課:確認選課開始日期/時間;結束日期/時間及注意事項等等

③點選「113-2 高三多元選修選課」

(※以下為參考示意截圖)

| PD 新道答理       | 首百 福林學習總上選擇 × 福林學習總上加過選 · 福仲學                         | ·罗谢谭结果香油 ···································· |      |      |           |       |               |            |
|---------------|-------------------------------------------------------|-----------------------------------------------|------|------|-----------|-------|---------------|------------|
| ▼ 學生線上        |                                                       |                                               |      |      |           |       |               |            |
| 12十四秋元于其清約十四秋 | 與到這評性對這以中口還來但然與加入這評評性<br>(                            | 課程類別 選誤類別                                     | 继续下限 | 應課上限 | 國始日期      | 間始時間  | 结束日期          | 结束時間       |
| 學生在學證明書       | 113-2高三多元選修選課(普遍班)                                    | 充實補強 志願議課                                     | 18   | 18   | 114/01/01 | 08:00 | 114/01/03     | 20:00      |
| 查詢個人課表        | (3)                                                   |                                               |      |      |           |       |               |            |
| +01告項查詢       |                                                       |                                               |      |      |           |       |               |            |
| +02綜合資料       |                                                       |                                               |      |      |           |       |               |            |
| +03高一選課作業     | φ                                                     |                                               |      |      |           |       |               | 1-1#       |
| ▼ 04彈性學習      | 開始日期: 114/01/01                                       | 開始時間: 08:00                                   |      |      |           |       | 關閉選課資訊        |            |
| 僅件變習線上選課      | 結束日期: 114/01/03                                       | 結束時間: 20:00                                   |      |      |           | 結果公布  | 日期: 114/02/11 |            |
| 彈性學習選課結果查詢    | 選課說明: 113-2高三多元選修選課(普通班)                              | 4                                             |      |      |           |       |               |            |
| 彈性學習線上加退還     | 1.高三多元繼修上課時關為每週四第2~3節(共2節課),                          | - 同學依邏課期間結束後校網公告的邏課結果,進行跑班課程                  |      |      |           |       |               |            |
| 弹性学智加迅速动来宣药   | 注意事項: 2.諸務必依序填滿18個志願,以利錄取,<br>3.請先詳閱校綱公告的「邏課說明」再開始遵課! |                                               |      |      |           |       |               |            |
| + 05遥社作業      |                                                       |                                               |      |      |           |       | 4             |            |
| +06升學經路       | ロニ海線構成法理志願<br>可称志願課程                                  |                                               |      |      |           |       |               |            |
| +06報備請假       | 班级                                                    | 課程                                            | 任課教師 | 學分   | 課程計畫 遊戲   | 人數下限  | 人數上限 已選人數     | 校外課程 志願    |
| +07重修自學       | 112 E RU_07042194268-112 E RU_07042194268 (4842)      | 36.7 °                                        |      | -    | EKOT      |       | 2.9 V         |            |
| + 08升學報表      | 113-2高三多元選修選課.113-2高三多元選修選課 英格:                       | 力的誘興讀                                         |      | 2    | 18週       | 25    | 25 0          |            |
| +09學務資科       | 113-2高三多元選修選課.113-2高三多元選修選課<br>創意行                    | 行語小學堂                                         |      | 2    | 18週       | 25    | 25 0          |            |
| +10多元表现       | 4                                                     |                                               |      |      |           |       |               | •          |
| +10輛導報表       |                                                       |                                               |      |      |           |       |               | 1 - 18 共 1 |
| +11升學志願選填     | 要取消該志願,諸將志願清空並按"儲存"按鈕。<br>已結支顯理與                      |                                               |      |      |           |       |               |            |
|               | L'ACCORTANTE                                          |                                               |      |      |           |       |               |            |
| <b>盲</b> 摄報作業 | 预场                                                    | 課程                                            | 任課教師 | 學分   | 课程计会 调韵   | 人動下肥  | 人動上記 已描入数     | 校外課程 古願    |

步驟四:

點「113-2 高三多元選修」後→在「可填志願課程」欄位呈現所有可選課程

請在每一科目右側「志願」欄位,依個人選擇,填入志願順序1,2,3,4,5,6…
請務必填滿所有志願順序。

②③確定後點選「儲存」→選課結果有出現在最下方「已填志願課程」欄位內(依志願序),即完成選課。

| 告的選課結果,進                                 | 行跑班課程。        | le          |    |             |      |      |      |      |      |
|------------------------------------------|---------------|-------------|----|-------------|------|------|------|------|------|
| ·過課程無法填志願<br>「大節课度                       |               |             |    |             |      |      |      |      |      |
|                                          |               | 在博教练        | 麗公 | 道袋計畫        | 油品   | 人動下限 | 人動と阻 | 口道上的 | 拉从建设 |
| 22100                                    | は接石病液         | LT RK 37 DB |    | AN ULAI III | 1010 | 24   | 24   | 0    |      |
|                                          |               |             | 2  |             | 1025 | 24   | 24   | 0    | -    |
| -2同二多元選修選課、113-2同二多元選修選課                 | 秀丽牧凯公事        |             | 2  |             | 18週  | 25   | 25   | 0    | 2    |
| -2高三多元選修選課.113-2高三多元選修選課                 | 英文理解力满通力表達力   |             | 2  |             | 18週  | 25   | 25   | 0    | 4    |
| -2高三多元選修選課.113-2高三多元選修選課                 | 英語表達力Co Go Go |             | 2  |             | 18週  | 25   | 25   | 0    | 7    |
| 8-2高三多元選修選課.113-2高三多元選修選課                | 旅遊英文          |             | 2  |             | 18週  | 25   | 25   | 0    | 6    |
| 3-2高三多元選修選課.113-2高三多元選修選課                | 胳肢窩寶單字        |             | 2  |             | 18週  | 25   | 25   | 0    | 3    |
| 3-2高三多元暹修選課.113-2高三多元選修選課                | 電影中的西洋現代史     |             | 2  |             | 18週  | 24   | 24   | 0    | 5    |
| 3-2高三多元繼修繼課.113-2高三多元還修繼課                | 興汚染共存         |             | 2  |             | 18週  | 25   | 25   | 0    | 8    |
| 3-2高三多元選修選課.113-2高三多元選修選課                | 生物多樣性         |             | 2  |             | 18週  | 25   | 25   | 0    | 9    |
| 「「」」、「」、「」、「」、「」、「」、「」、「」、「」、「」、「」、「」、「」 |               |             | _  | _           | (    | 25   | ar.  | ~    | 1.0  |
|                                          |               |             | -  | (2)         |      |      |      |      |      |
|                                          |               |             | _  | e           |      |      |      |      |      |
|                                          |               | 儲存          |    |             |      |      |      |      |      |
| 以消該志願·請將志願 <mark>?空並才</mark> "儲存"按鈕      |               |             |    |             |      |      |      |      |      |
| 項志意課程                                    | 7             |             |    |             |      |      |      |      |      |
| HI SH                                    | 課程            | 任課教師        | 學分 | 課程計畫        | 遇數   | 人數下限 | 人數上限 | 已選人數 | 校外課程 |

◆須填滿志願,否則無法儲存。選課結束時間前,均可修改志願順序。

→若要變更已選志願順序,請將已填志願課程,重填志願順序,並再次點選「儲存」。

◆不論增選或取消志願,<u>均需保持志願順序連續,如1,2,3,4,5,6…,否則無</u>法完成儲存。